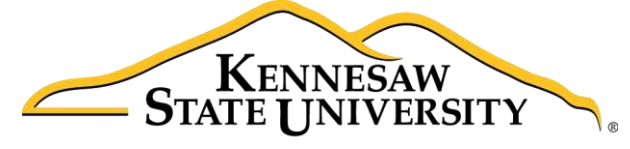

University Information Technology Services

# Adobe Acrobat Pro DC for Windows

# **Creating Interactive PDF Forms**

University Information Technology Services

Learning Technologies, Training & Audiovisual Outreach

#### Copyright © 2016 KSU Division of University Information Technology Services

This document may be downloaded, printed, or copied for educational use without further permission of the University Information Technology Services Division (UITS), provided the content is not modified and this statement is not removed. Any use not stated above requires the written consent of the UITS Division. The distribution of a copy of this document via the Internet or other electronic medium without the written permission of the KSU - UITS Division is expressly prohibited.

#### Published by Kennesaw State University – UITS 2016

The publisher makes no warranties as to the accuracy of the material contained in this document and therefore is not responsible for any damages or liabilities incurred from UITS use.

## **University Information Technology Services**

## Adobe Acrobat Pro DC Creating Interactive PDF Forms

### **Table of Contents**

| Introduction                                               | 5  |
|------------------------------------------------------------|----|
| Learning Objectives                                        | 5  |
| Creating an Interactive Form                               | 6  |
| Preparing a Form from an Electronic Document               | 6  |
| Creating a Form from a Scanned Document                    |    |
| Creating a Form from Scratch                               |    |
| Adding Form Elements to a Form                             |    |
| Prepare Form Tools                                         |    |
| Adding a Text Field                                        |    |
| Adding a Check Box                                         |    |
| Adding a Radio Button                                      | 24 |
| Adding a List Box                                          |    |
| Adding a Drop-Down                                         |    |
| Adding a Button                                            |    |
| Adding a Clear Form Button                                 |    |
| Test the Clear Form Button                                 |    |
| Adding a Submit Form Button                                |    |
| Test the Submit Button                                     | 40 |
| Form Layout                                                |    |
| Resizing Form Fields                                       |    |
| Resize Multiple Form Fields to Match a Selected Form Field |    |
| Moving Form Fields                                         |    |
| Aligning Form Fields                                       |    |
| Adjusting Spacing Between Fields                           |    |

| Deleting a Field                                                      |
|-----------------------------------------------------------------------|
| Setting Tab Order                                                     |
| Replace Pages                                                         |
| Securing a Form with a Password                                       |
| Setting Password Security                                             |
| Viewing and Changing Security Settings53                              |
| Enabling Usage Rights                                                 |
| Distributing the Form and Collecting Form Responses55                 |
| Distributing the Form by Email                                        |
| Collecting Responses to an Emailed Form                               |
| Distributing the Form from a Website56                                |
| Collecting Responses to a Downloaded Form56                           |
| Using the Distribute Form Wizard57                                    |
| Using the Email Option in Adobe Acrobat Pro DC57                      |
| Using the Email Option by Saving a Local Copy to Manually Email Later |
| Using Tracker                                                         |
| Exporting Data from Returned Forms to a Spreadsheet                   |
| Accessibility                                                         |
| Resources                                                             |
| Additional Help                                                       |

### Introduction

Electronic forms have clear advantages over standard paper forms. Not only can they can be made available to users online or distributed via email, but they can include interactive functionality that makes them easier and more reliable to use.

Using Adobe Acrobat Pro DC, you can create interactive forms that users can fill in and submit as a complete form, or, you can just collect the data that the users fill in. Acrobat Pro DC also allows you to build in added functionality, such as data validation, automatic calculation of numbers, and exporting of values to a database.

Adobe Acrobat Pro DC provides a simplified, more task-based interface than prior versions of Acrobat, with easy access to the tools you use most for PDF creation. To view the interface and opening screens, see the <u>Adobe Acrobat Pro DC: Quick Start Guide</u>.

#### **Learning Objectives**

After completing the instructions in this booklet, you will be able to:

- Navigate the newly designed interface
- Prepare a form from electronic document, scanned document, or scratch
- Add and edit elements such as text fields
- Arrange and adjust the layout of your elements
- Setting the tab order of your elements
- Distribute and collect form responses
- Use the tracker to keep track of your responses
- Export responses from a returned form to a spreadsheet

# Click here to download full PDF material